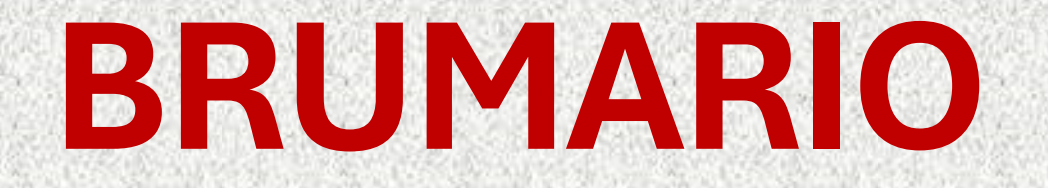

# Buscador de la Biblioteca de la Universidad de Salamanca

### BRUMARIO Buscador del Servicio de Bibiotecas USAL

Acceso integrado a los recursos impresos y digitales de la Usal, así como a documentos electrónicos de otras plataformas de acceso libre disponibles en internet: <u>https://brumario.usal.es</u>

| CAMPLE OF DECEMBER AND CAMPLE OF DECEMBER AND CAMPLE AND CAMPLE AND CAMP | BIBLIOTECAS                                 | NUEVA<br>BÚSQUEDA              | BÚSQUEDA<br>DE REVISTAS          | BASES DE<br>DATOS A/Z        | SOLICITUD DE<br>PRÉSTAMO<br>INTERBIBLIOTECARIO | CIELO                | AYUDA        |              |     |   | ଡ     | *       | Identificars | e Meni |
|----------------------------------------------------------------------------------------------------|---------------------------------------------|--------------------------------|----------------------------------|------------------------------|------------------------------------------------|----------------------|--------------|--------------|-----|---|-------|---------|--------------|--------|
|                                                                                                    | Buscar                                      | todo                           |                                  |                              |                                                |                      |              |              |     | Q | Βύςοι | JEDA A\ | VANZADA      |        |
|                                                                                                    |                                             |                                |                                  |                              |                                                |                      |              |              |     |   |       |         |              |        |
|                                                                                                    | BRUMARIO es el buso                         | cador de la B                  | Biblioteca de la                 | a Universida                 | d de Salamanca.                                |                      |              |              |     |   |       |         |              |        |
|                                                                                                    | Con una única búsqu<br>como acceder al text | ueda podrás l<br>to completo « | buscar en toda<br>de un gran núr | a la colecció<br>mero de doc | on impresa y electrór<br>cumentos electrónico  | nica de la Un<br>os. | iversidad de | Salamanca, a | así |   |       |         |              |        |
|                                                                                                    | Si te identificas com                       | o usuario de                   | la Universidad                   | d de Salama                  | inca podrás además                             |                      |              |              |     |   |       |         |              |        |
|                                                                                                    | <ul> <li>Conocer las con</li> </ul>         | ndiciones de                   | e préstamo que                   | e se aplican                 | a cada ejemplar                                |                      |              |              |     |   |       |         |              |        |
|                                                                                                    | Acceder a tu re                             | gistro de usu                  | uario para com                   | nprobar y re                 | novar tus préstamos                            |                      |              |              |     |   |       |         |              |        |
|                                                                                                    | Acceder al text     Pesenvar libros         | o completo d                   | de los recursos                  | selectronico                 | os suscritos por la US                         | AL                   |              |              |     |   |       |         |              |        |
|                                                                                                    | Crear listas de                             | favoritos                      |                                  |                              |                                                |                      |              |              |     |   |       |         |              |        |
|                                                                                                    | Exportar citas a                            | a gestores de                  | e referencias                    |                              |                                                |                      |              |              |     |   |       |         |              |        |
|                                                                                                    | • y más                                     | -                              |                                  |                              |                                                |                      |              |              |     |   |       |         |              |        |
|                                                                                                    |                                             |                                |                                  |                              |                                                |                      |              |              |     |   |       |         |              |        |
|                                                                                                    | Ανισα                                       |                                |                                  |                              |                                                |                      |              |              |     |   |       |         |              |        |

### BRUMARIO Pantalla de inicio

Podemos también realizar búsquedas en recursos específicos:

Búsqueda enBúsqueda enRevistasBases de Datos

Búsqueda en la plataforma de libros electrónicos de la Usal

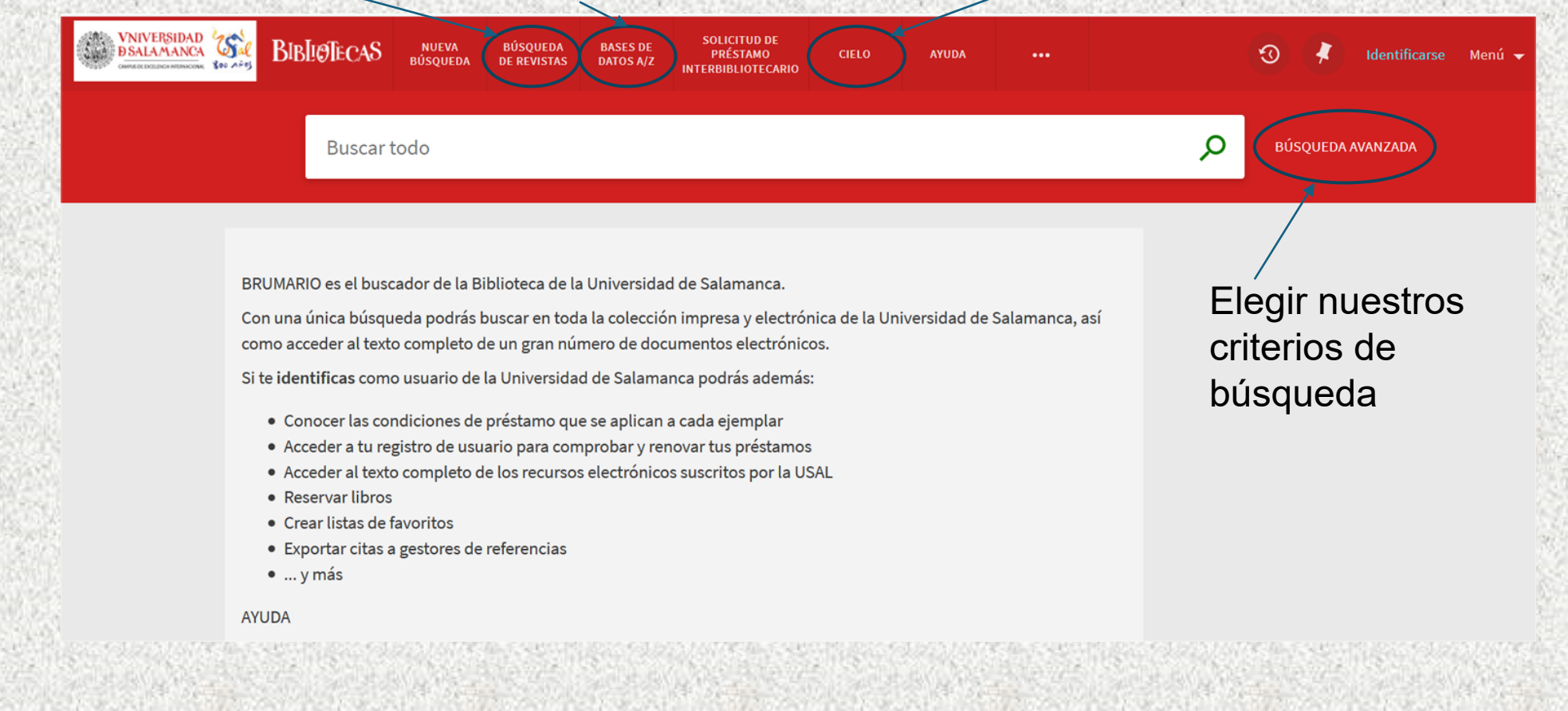

### BRUMARIO Pantalla de inicio

Identificarnos con nuestra cuenta de correo Usal, nos permite acceder a:

- -Nuestro registro personal; ver estado de préstamos, reservas, sanciones...
- -Nuestro historial de búsquedas, búsquedas guardadas, registros guardados
- -Organizar nuestros registros guardados -

| UNIVERSIDAD<br>BSALAMANCA<br>MERCICAL DESIGNATION OF A | BIOTECAS NUEVA<br>BÚSQUEDA | BÚSQUEDA<br>DE REVISTAS | BASES DE<br>DATOS A/Z | SOLICITUD DE<br>PRÉSTAMO<br>INTERBIBLIOTECARIO | CIELO | AYUDA                                      |                                       |       | Ð     | 🖈 Identif    | îcarse N | Menú 🔫 |              |
|--------------------------------------------------------|----------------------------|-------------------------|-----------------------|------------------------------------------------|-------|--------------------------------------------|---------------------------------------|-------|-------|--------------|----------|--------|--------------|
|                                                        | Buscar todo                |                         |                       |                                                |       |                                            |                                       | Q     | Βύςοι | JEDA AVANZAD | A        |        |              |
| IMPORTANT<br>una cuenta d                              | E: compro<br>e correo el   | bar qu<br>n nues        | ie ten<br>stro re     | emos<br>egistro                                |       | REGISTRADO CO<br>TOMÁS MANZ/<br>Tarjeta do | MO:<br>ANO FRAILE<br>e la biblioteca  | SALIR |       |              |          |        |              |
| donde recibir<br>no tenerla, in                        | las notifica<br>gresadla ∽ | acione                  | es. En                | caso de                                        |       | Mis solici                                 | tudes                                 |       |       |              |          |        | 200000000000 |
| Regi<br>guar                                           | stros y bús<br>dadas       | queda                   | as 🚄                  |                                                |       | <sup>3</sup> Buscar Hi                     | istoria<br>e la pantalla: <b>Es</b> j | pañol |       | Sylies:      | 1344     | 605    | and solution |

### BRUMARIO Búsqueda avanzada

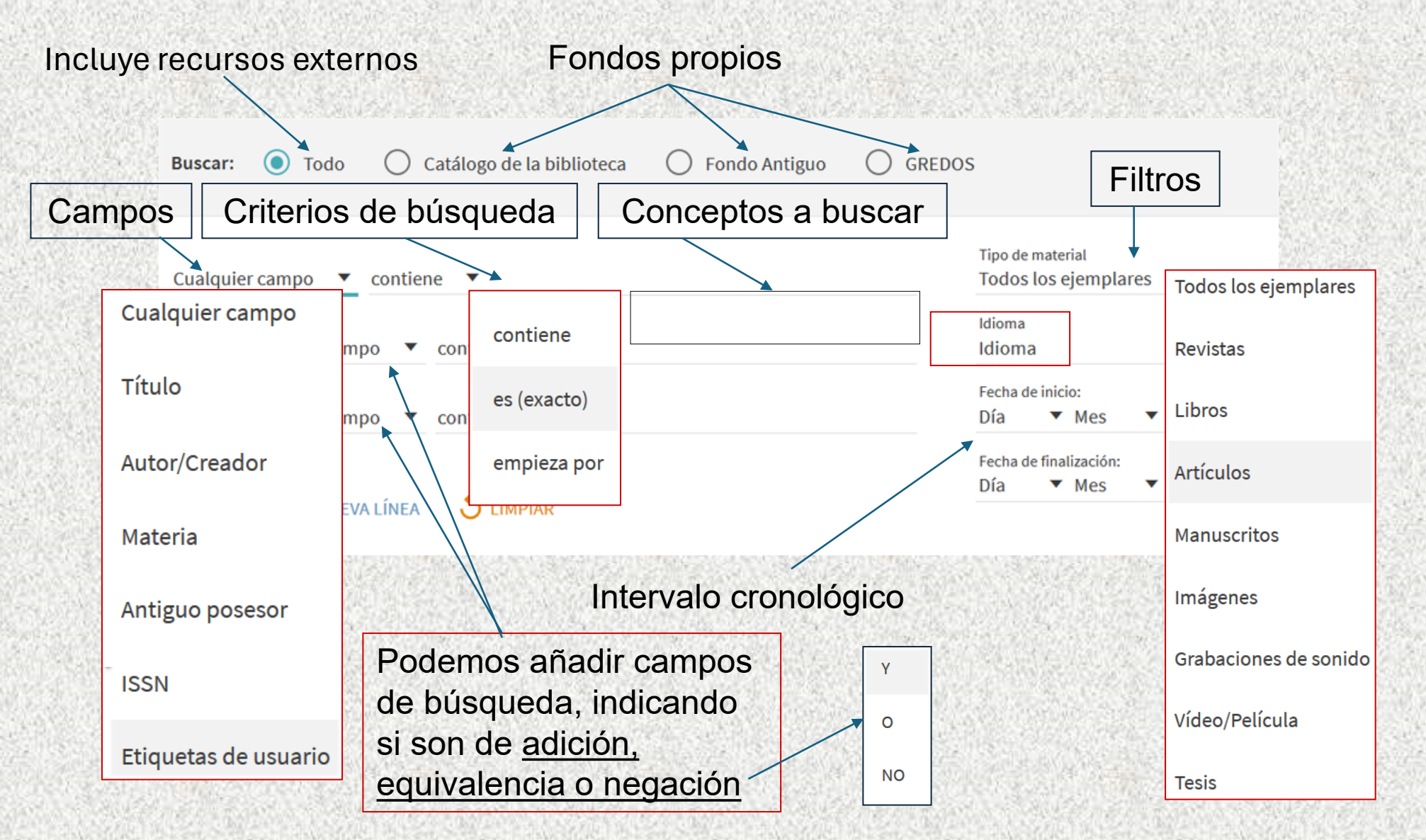

# BRUMARIO

### Resultados de la búsqueda

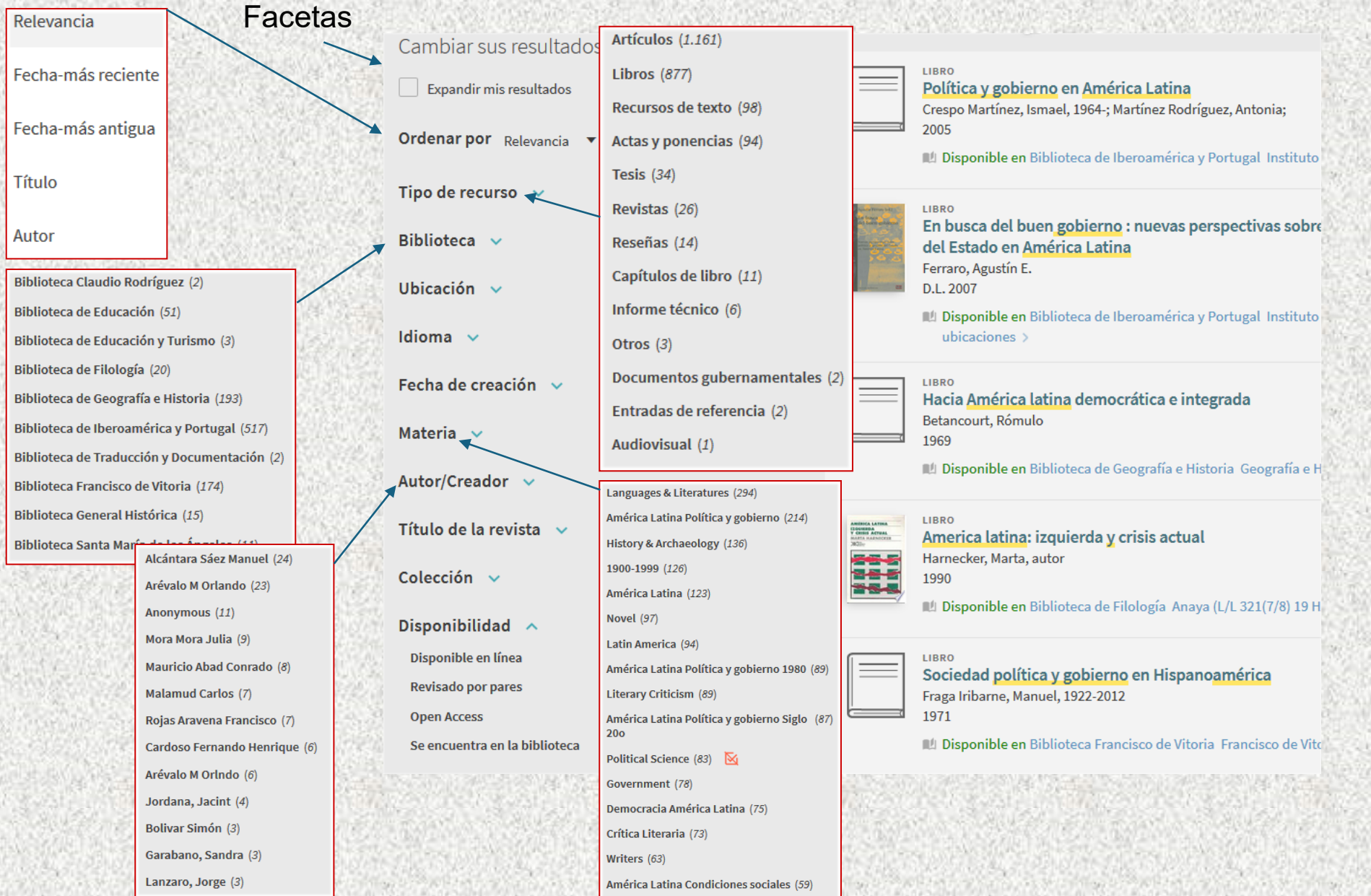

### BRUMARIO Ver más recursos, Desactivar filtros en el aspa Resultados de la búsqueda citas y referencias Activar filtros Cambiar sus resultados Artículos 🗙 Latin America 🗙 Inglés 🗙 Política y gobierno en América Latina Expandir mis resultados Revisado por pares 🗙 Crespo Martínez, Ismael, 1964-; Martínez Rodríguez, Antonia; 5 reset 2005 Ordenar por Relevancia 🔻 Disponible en Biblioteca de Iberoamérica y Portugal Instituto Desactivar todos los filtros Bibliografía de la Literatura Española (819) Tipo de recurso 🗸 🗸 ProQuest Central (new) (683) En busca del buen gobierno : nuevas perspectivas sobre Chasqui (96) Biblioteca 🗸 Latin America & Iberian Database (466) del Estado en América Latina Revista Chilena de Literatura (67) Ferraro, Agustín E. Directory of Open Access Journals (288) América Latina Hoy (62) Ubicación 🗸 D.L. 2007 (DOAJ) Taller de Letras (60) Continental Europe Database (178) Disponible en Biblioteca de Iberoamérica y Portugal Instituto Idioma 🗸 ubicaciones > Literature Online (LION) (161) Anales de Literatura Hispanoamericana (54) ECLAC Digital Repository (Economic (158) Kipus: Revista Andina de Letras (48) Fecha de creación LIBRO Commission for Latin America and the Hacia América latina democrática e integrada Cuadernos de Historia Contemporánea (41) Caribbean) Betancourt, Rómulo Arts & Humanities Full Text (144) Revista de Estudios Hispánicos (39) Materia 🗸 1969 JSTOR Archival Journals (141) Confluencia (39) 📖 Disponible en Biblioteca de Geografía e Historia Geografía e H Autor/Creador v SciELO (132) Cuadernos de Literatura (37) Linguistics Database (78) Confluencia: Revista Hispanica de (32) LIBRO AMÉRICA LATINA ILIQUERDA Y CRISIS ACTUAL MARTA RAENDOCE 2000-Título de la revista Cultura y Literatura Dialnet (62) America latina: izquierda y crisis actual ----Harnecker, Marta, autor IADB Repository (51) Letras Femeninas (30) Colección 288 1990 EconPapers (RePEc) (50) ----Co-herencia (29) 💵 Disponible en Biblioteca de Filología Anaya (L/L 321(7/8) 19 H UK and Ireland Database (28) Bulletin of Hispanic Studies (28) Disponibilidad 🔥 Política y gobierno (25) Disponible en línea Sociedad política y gobierno en Hispanoamérica Filtro de Filtro de selección Revisado por pares Fraga Iribarne, Manuel, 1922-2012 exclusión 1971 Open Access 😢 Disponible en Biblioteca Francisco de Vitoria 🛛 Francisco de Vitoria Disponible en Biblioteca Francisco de Vitoria Disponible en Biblioteca Francisco de Vit Se encuentra en la biblioteca

# BRUMARIO Resultados de la búsqueda

### Vista resumida

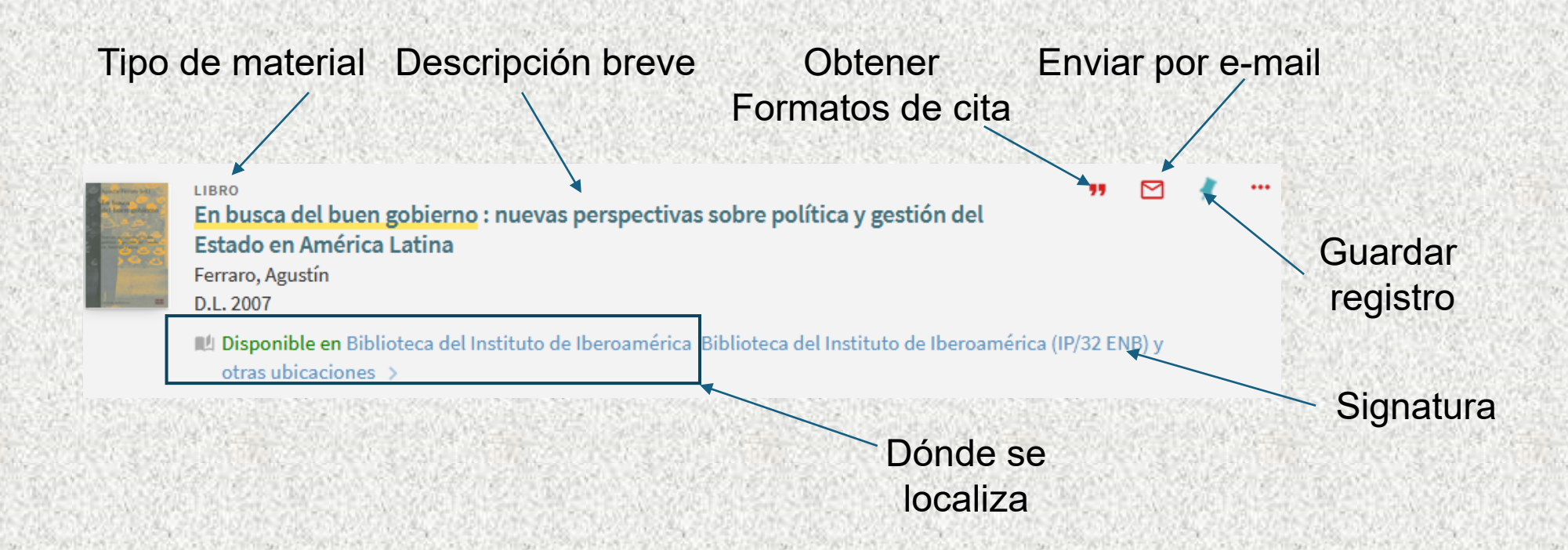

### BRUMARIO Resultados de la búsqueda Vista completa

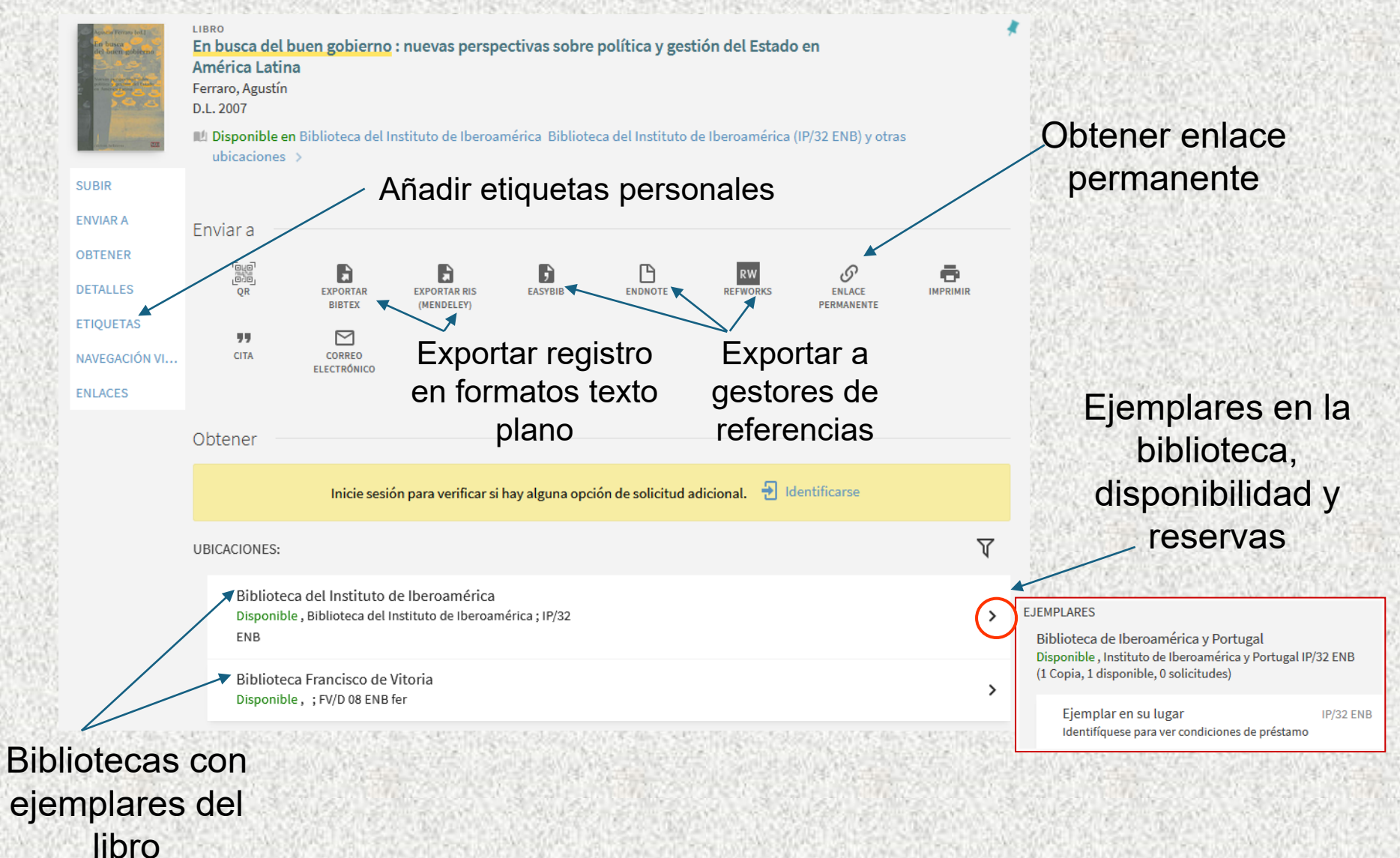

# BRUMARIO Resultados de la búsqueda Registro, vista completa

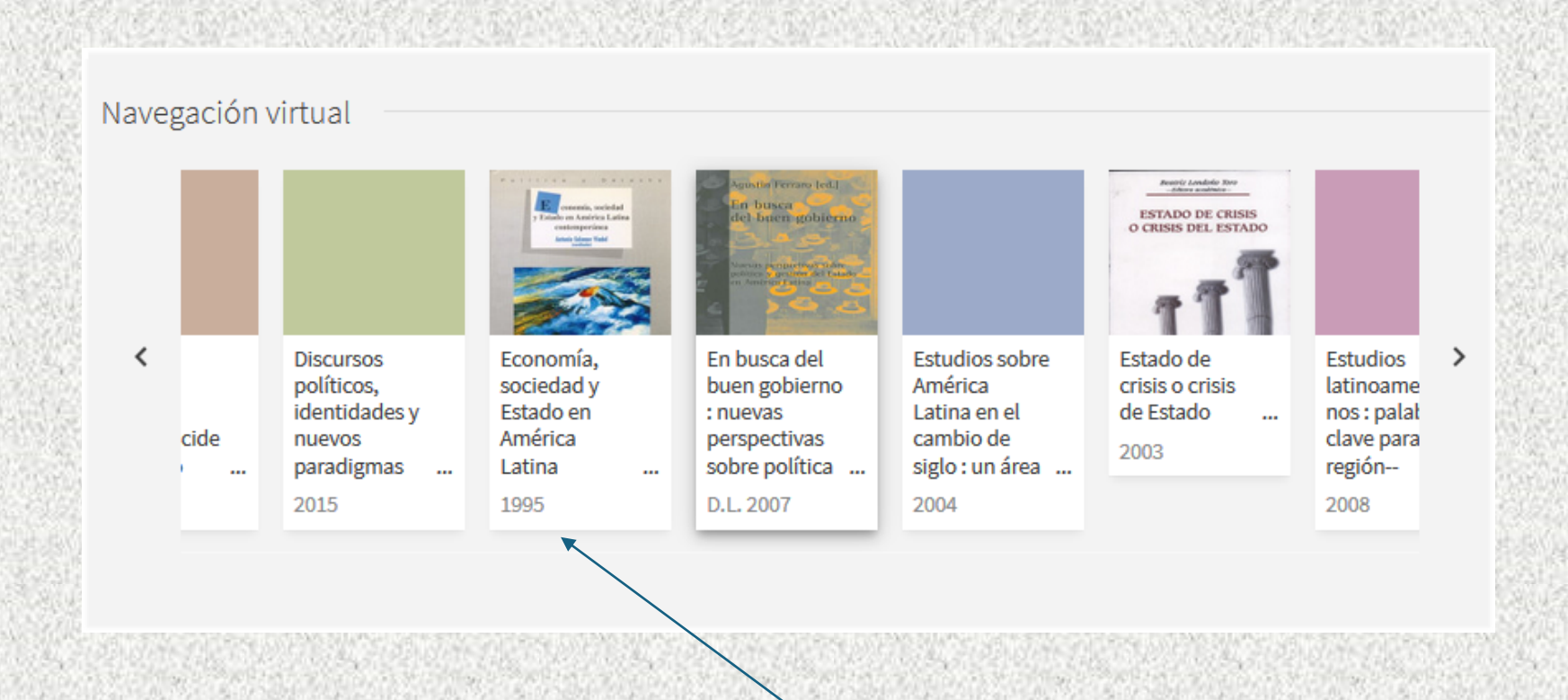

Visitar la estantería de manera virtual para descubrir otros libros que quizás también nos puedan interesar

# BRUMARIO Resultados de la búsqueda Monografías en formato electrónico

|                                                                                                    | LIBRO<br>Sistemas políticos de An<br>Alcántara Sáez, Manuel, 1952<br>2013                       | n <mark>érica Latina</mark> . Vol. I, América de<br>-, autor   | el Sur                                                |                                |                      |
|----------------------------------------------------------------------------------------------------|-------------------------------------------------------------------------------------------------|----------------------------------------------------------------|-------------------------------------------------------|--------------------------------|----------------------|
|                                                                                                    | Disponible en Biblioteca l<br>Disponible en línea                                               | Francisco de Vitoria (FV/D 08 ALC si                           | s) y otras ubicaciones ><br>Texto completo disponible |                                |                      |
| C China del<br>C China del<br>an América Latina<br>Minima del mana del<br>minima del mana del<br>minima del mana del<br>minima del mana del<br>minima del mana del mana del<br>minima del mana del mana del<br>minima del mana del mana del<br>minima del mana del mana del mana del<br>minima del mana del man<br>del mana del mana del mana del mana del mana del mana del mana del mana del mana del mana del mana del mana del mana del mana del mana del mana del mana del mana del mana del mana del mana del mana del mana del mana del mana del mana | LIBRO / múltiples recursos exist<br><b>Crisis del multiculturali</b> s<br>Zapata Silva, Claudia | tentes. ver todo<br>S <b>mo en <mark>América Latina</mark></b> | Ver texto completo                                    | eto en plataforma CIELO. Resti | ingido usuarios USAL |
| form                                                                                                    | 2019                                                                                            | Texto completo disponible                                      |                                                       |                                |                      |
|                                                                                                    | <ul> <li>OPEN ACCESS</li> <li>Disponible en línea &gt;</li> </ul>                               | DOAB Directory of Open Access Bo                               | ooks                                                  |                                |                      |
|                                                                                                    | LIBRO                                                                                           | Walter De Gruyter: Open Access el                              | Books                                                 |                                |                      |
|                                                                                                    | Economic inequality in L                                                                        | atin America : migration, educ                                 | ation and structural                                  | 1                              |                      |
| - 1/-                                                                                                    | Villalobos Barría, Carlos, 1980<br>2013                                                         |                                                                | Texto completo disponit                               | ble                            |                      |
|                                                                                                    | Ø Disponible en línea >                                                                         |                                                                | DOAB Directory of                                     | Open Access Books              |                      |
|                                                                                                    |                                                                                                 |                                                                | JSTOR Books                                           | Open Access                    |                      |

### BRUMARIO Libros pertenecientes a la colección eLibro Cátedra España

| Metodología de la inves                       | tigación en Ciencias Sociales:           | ✓ Disp onible                                                                                                    |   |
|-----------------------------------------------|------------------------------------------|----------------------------------------------------------------------------------------------------|---|
| apuntes para un curso i                       | nicial                                   | Karina Batthyány - Mariana Cabrera<br>Lorona Aloina - Mariana Betrai - Doch Machareni<br>Nanlin Moreira - Florensi Pissawa Romitra<br>Virginia Rojo |   |
| Disponibilidad                                |                                          |                                                                                                    |   |
| 📀 98 páginas) visibles del título.            | 😝 39 páginas) para impresión del título. | 15 205                                                                                                    |   |
| 🛯 🖓 39 páginas) para copiar/pegar del título. | Disponible el audio para este título.    | Metodologia de la investigación<br>en Ciencias Sociales<br>Apuntes para un curso inicial                                                            |   |
| Tipo de acceso                                |                                          |                                                                                                    |   |
| Este título tiene acceso multiusuario         | Podemos leer en línea                    |                                                                                                    | 2 |
|                                               | directoreceto                            | Leer en línea                                                                                                    |   |
|                                               | directamente                             | <b>99</b> Obtener cita                                                                                                    |   |
| Información Bibliográfica                     |                                          | 🐴 Agregar a Estantería                                                                                                    |   |
| AUTOR: Alesina, Lorena - Karina Ba            | atthvány - EDICIÓN: _                    | 🔶 📩 Descargar                                                                                                    |   |
|                                               |                                          | e manager and an an experience and an angle and                                                                                                    |   |

Para préstamo tenemos que:

- 1. Guardar títulos en "Mi estante"
- 2. Descargar app desde la web para computadoras
- 3. Iniciar sesión en la app con PIN
- 4. Solicitar préstamo de títulos

# BRUMARIO Resultados de la búsqueda Artículos en formato electrónico

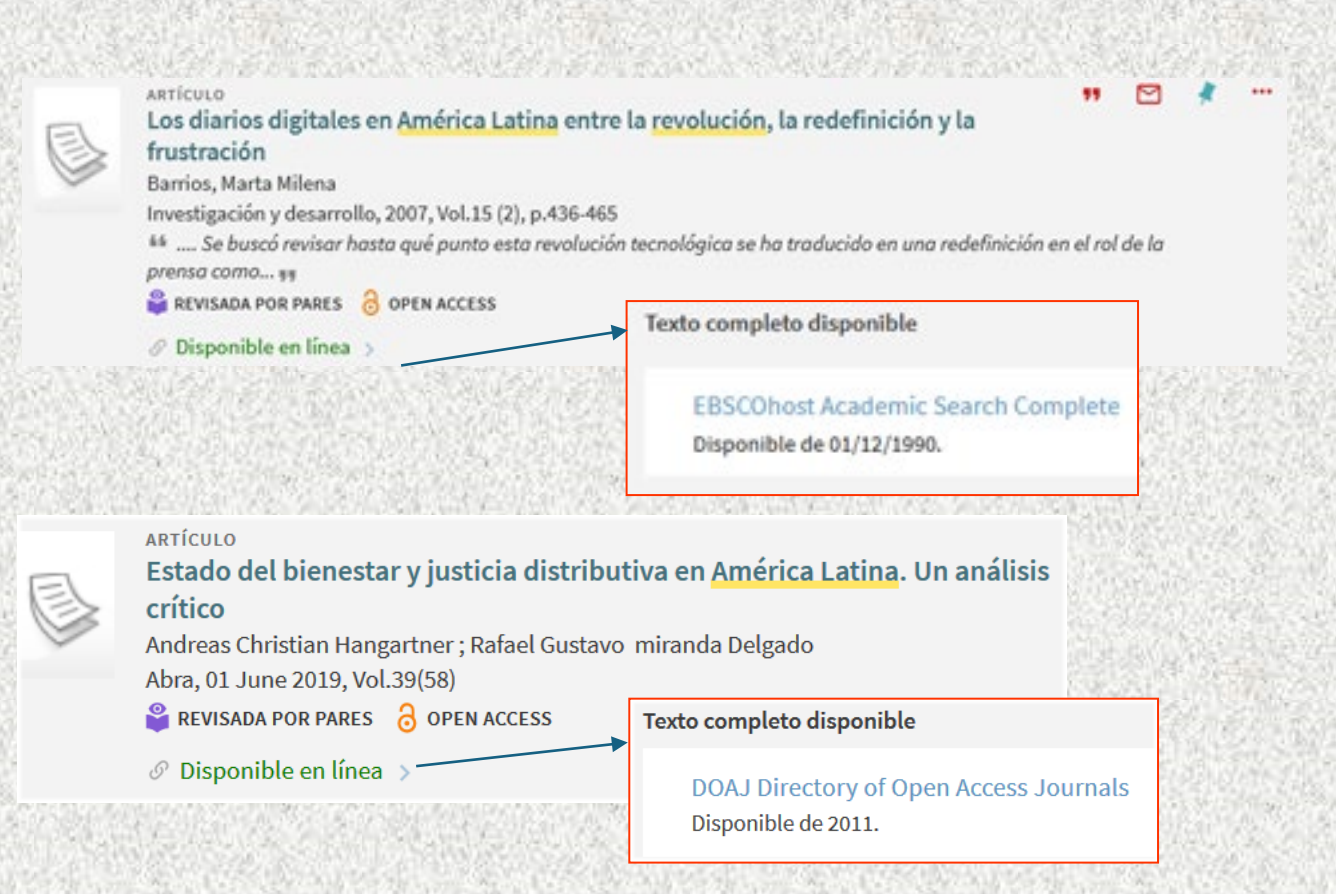

# BRUMARIO Resultados de la búsqueda Referencias a artículos sin texto completo

### Cambiar sus resultados

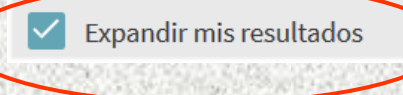

2016

### ARTÍCULO Hacia una ecología política de la urbanización en América Latina

Quimbayo, Germán ; Vásquez Rodríguez, Francisco Ecología política : cuadernos de debate internacional, 2016 (51), p.43-51

🖉 Comprobar disponibilidad en Biblioteca Francisco de Vitoria 🛛 (FV/Revistas) 🔅

🖉 Disponible en línea 🗦

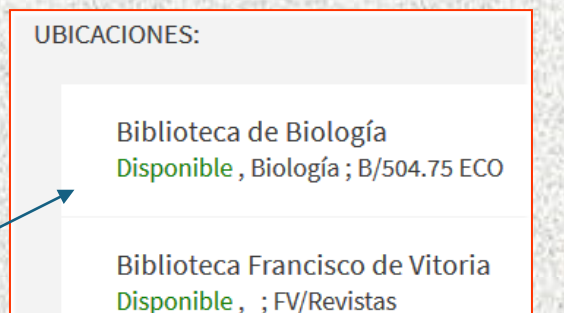

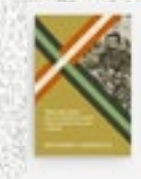

Dádivas, Dones y Dineros: Aportes a una Nueva Historia de la Corrupción en América Latina Desde el Imperio Español a la Modernidad Rosenmüller, Christoph ; Ruderer, Stephan

Ø No hay acceso en línea >

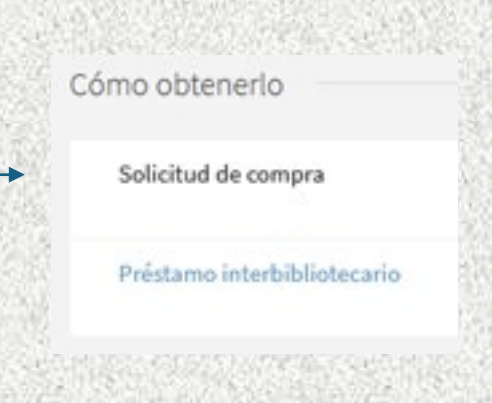

### BRUMARIO Servicio de Préstamo Interbibliotecario

| WIVERSIDAD<br>BALAMANCA<br>COMERTICUES STREET, STORAGE<br>BIBLIO | lecaS                       | NUEVA<br>Búsqueda | BÚSQUEDA<br>DE REVISTAS | BASES DE<br>DATOS A/Z | SOLICITUD DE<br>PRÉSTAMO<br>INTERBIBLIOTECARIO | CIELO     | AYUDA         |            |         |                            | Ð        | *      | Identificarse | Menú 🔻   |
|------------------------------------------------------------------|-----------------------------|-------------------|-------------------------|-----------------------|------------------------------------------------|-----------|---------------|------------|---------|----------------------------|----------|--------|---------------|----------|
|                                                                  | politica america latin      | a                 |                         |                       |                                                |           | <b>x</b> /    | Todo 🔻     | Q       | BÚSQUEDA AVANZADA          |          |        |               |          |
| Notes and the second second                                      | DECLASSION AND STREET TO SU | 110000000         | OTHER STORE             | 1                     | WAR AND PERSONNELSON                           | 501 N.N.M | 4470 MAR 2019 | NAMES OF T | 3.9000# | CONTRACTOR 2016 CONTRACTOR | 103-9000 | 602.53 | Gran Aller Zi | 1968/DDI |

### Préstamo interbibliotecario

El préstamo interbibliotecario es el servicio que ofrece la Universidad de Salamanca para dar acceso a obras o documentos que no se encuentran en nuestra red de bibliotecas, pero sí en otras bibliotecas con las que se desarrollan convenios de intercambio.

### Miembros de la Universidad de Salamanca:

- Cómo se solicita: a través de formulario electrónico
- Qué se puede solicitar: Cualquier documento (libro, artículo de revista) que no se encuentre en el sistema bibliotecario de la USAL, tanto colecciones en papel como electrónicas. El personal bibliotecario de la USAL busca ese documento en otras bibliotecas y solicita el envío de una copia o del original en préstamo.
- Cuánto cuesta: La USAL aplica la tarifa Rebiun (Red de Bibliotecas Universitarias españolas). El precio normal de cada artículo es de 5,00 euros (puede variar en función del proveedor). El precio de cada libro en préstamo es de 8,00 euros.

### BRUMARIO Servicio de Préstamo Interbibliotecario

https://usal.gtbib.net/menu\_usuario.php?centro=\$USAG

| BIBLETECAS                   |                                      |                                                                           |
|------------------------------|--------------------------------------|---------------------------------------------------------------------------|
|                              |                                      | Idiomas <del>~</del>                                                      |
|                              | Acc                                  | ceder al sistema                                                          |
|                              | Correo elec                          | ctrónico:                                                                 |
|                              | Contraseña                           | à                                                                         |
|                              |                                      | Validar                                                                   |
|                              | Si no conoce su contraseña rellene e | el campo identificador y pulse he olvidado la contraseña.                 |
| Si aún no es usuario de este | e sistema nuede darse de alta<       | Para centros o instituciones externas use el formulario de alta de centro |

Para realizar la solicitud de un préstamo primero debes darte de <u>alta</u> como usuario del Servicio de Préstamo Interbibliotecario, después te envían la contraseña con la que podrás solicitarlo

### BRUMARIO Reservas

### Podemos realizar una reserva sólo sobre un libro que está prestado

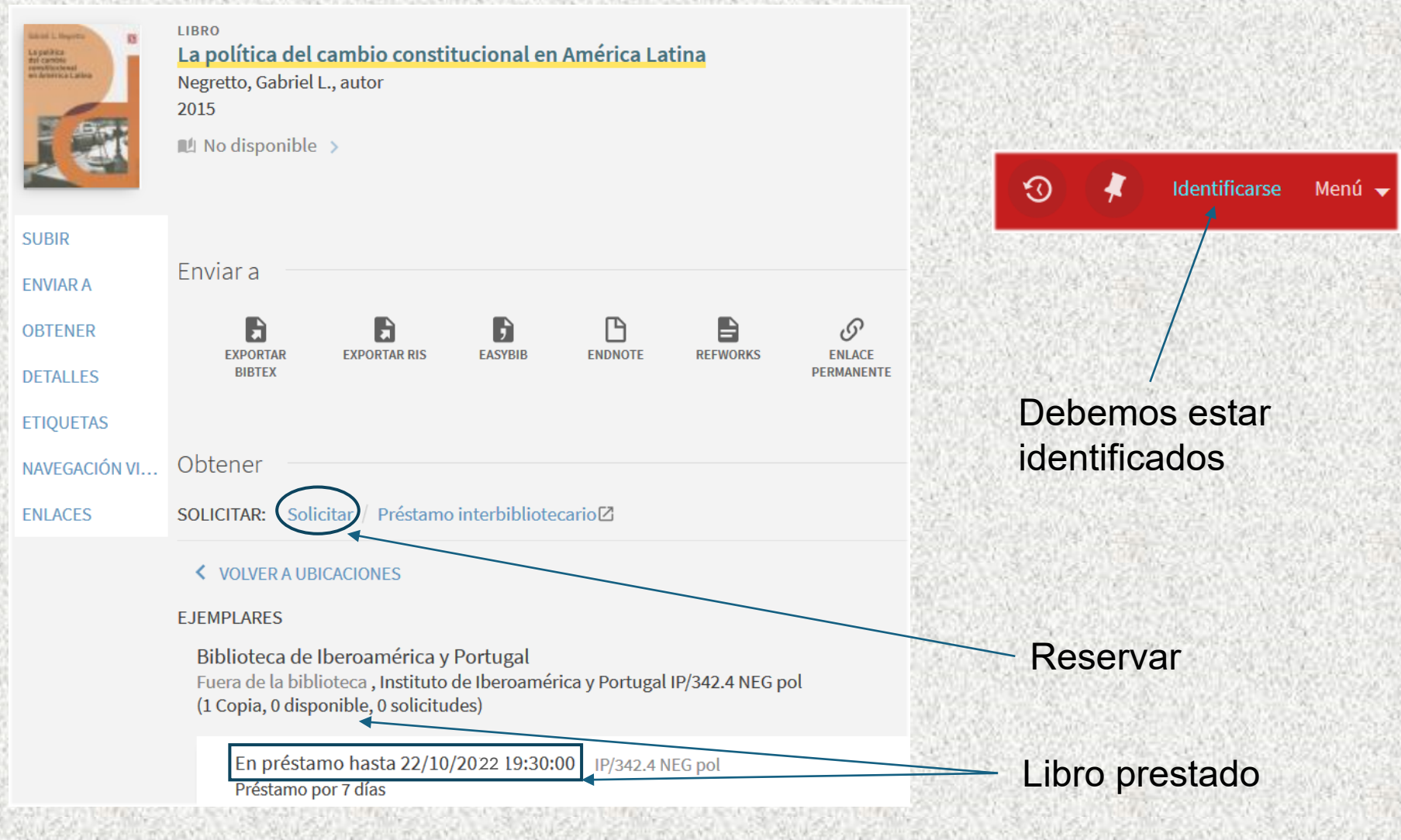

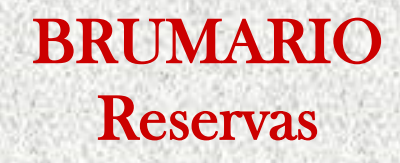

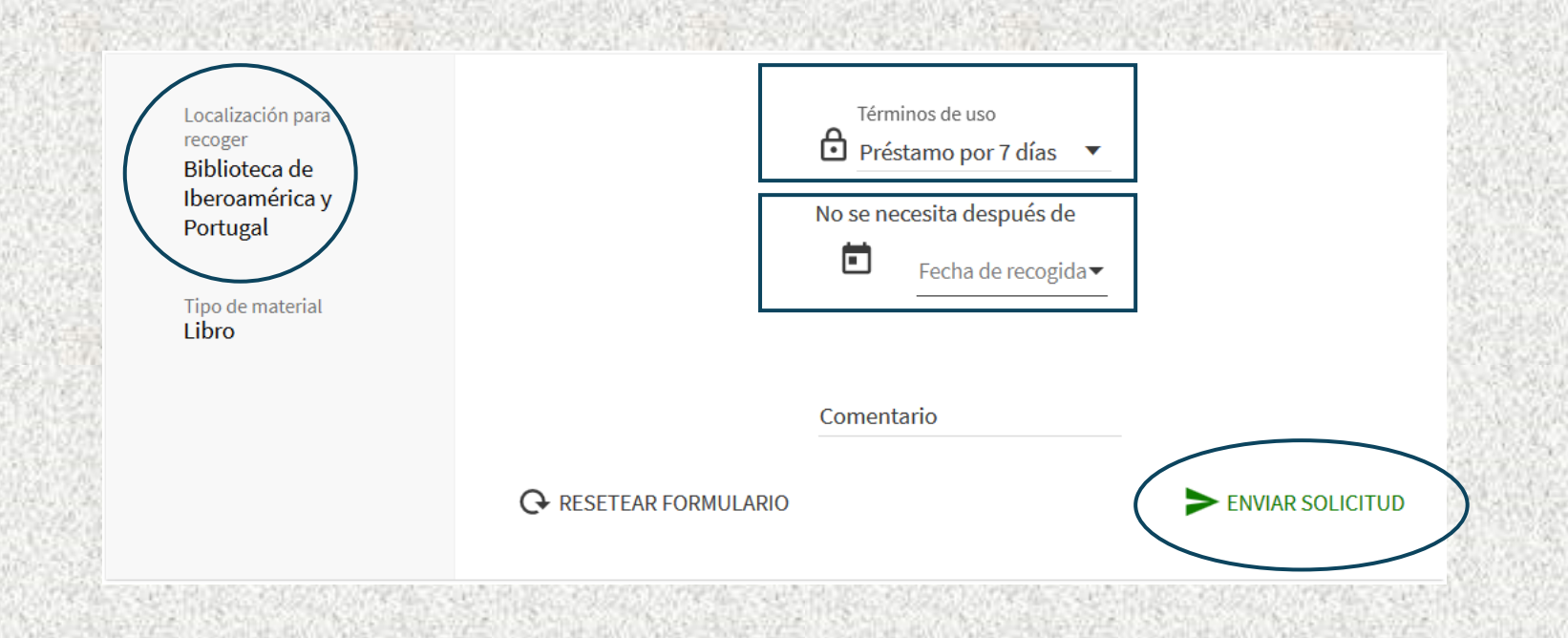

# BRUMARIO Servicio de Préstamo Intercampus

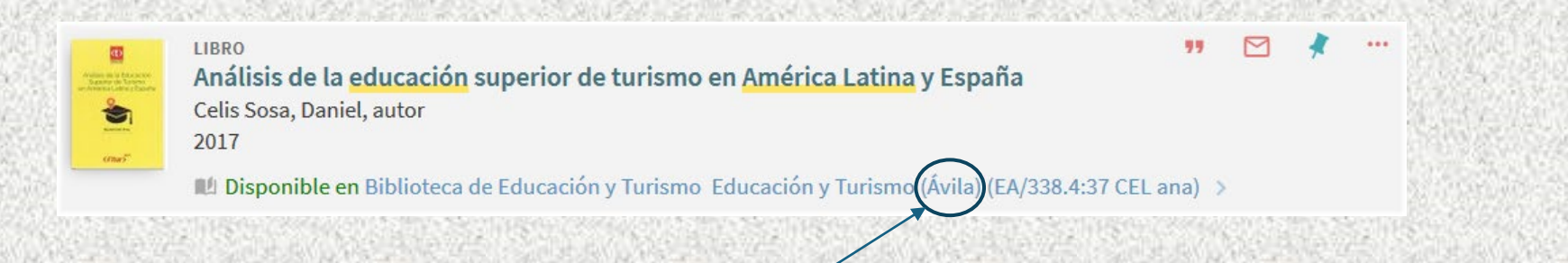

Podemos solicitar un libro que se encuentra en una biblioteca de la Usal que está en una ciudad distinta a aquélla en la que cursamos estudios. No importa que no esté prestado

Nos lo enviarán y podremos sacarlo en préstamo en la biblioteca que le corresponda a nuestro centro de estudios.

### **BRUMARIO**

# Localizar un documento físico. Una monografía (libro)

### EJEMPLARES

Biblioteca del Instituto de Iberoamérica Disponible , Biblioteca del Instituto de Iberoamérica ; IP/329 FRE ten (2 copias, 2 disponible, 0 solicitudes)

Ejemplar en su lugar Identifíquese para ver condiciones de préstamo

IP/329 FRE ten

Ejemplar en su lugar Identifíquese para ver condiciones de préstamo

Biblioteca en la que se encuentra

Se representa en la signatura por las siglas que van antes de la barra

### BRUMARIO Signatura: la "dirección" del libro en las estanterías

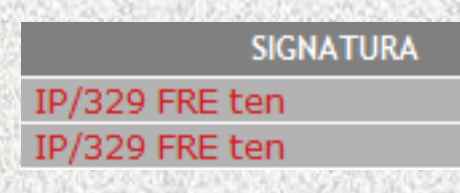

Signatura: código numérico o alfanumérico que se utiliza para ordenar y/o clasificar los fondos de las bibliotecas

• El código más habitual en bibliotecas públicas españolas de acceso libre es el que se corresponde con la CDU (Clasificación Decimal Universal), que clasifica las ramas del saber en 9 campos o áreas principales, y que se correspondes con los números del 0 al 9 (9, y no 10, porque el número 4 no está ocupado)

 Esta clasificación, numérica y decimal, agrupa los libros que tratan del mismo tema y se puede desarrollar tanto como necesitemos hasta definir materias muy específicas

# BRUMARIO

### Signatura: la "dirección" del libro en las estanterías Cómo leerla

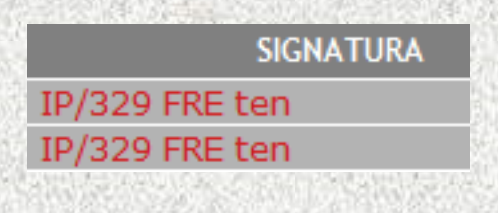

El primer dígito que aparece define el campo o la materia general (p. ej. **3 : ciencias sociales**), y los que van apareciendo a su derecha van definiendo materias más específicas (p. ej. **32 : ciencia política** y **329 : partidos políticos**)

 La ordenación es decimal, así que debemos "leer" dígito a dígito y no el número completo

•Los número entre paréntesis equivalen al país del que nos habla el libro: México (72), Argentin (82), Perú (85)

•Ejemplo: Partidos políticos de México: 32(72)

 Después debemos localizar alfabéticamente los grupos de letras que siguen a la materia

# Signatura: ordenación de revistas

### UBICACIONES:

Biblioteca de Geografía e Historia Disponible , Geografía e Historia ; H/Revistas/P2

Biblioteca Santa María de los Ángeles Disponible , Santa María de los Ángeles ; S/Revistas

Centro de Estudios Brasileños Disponible , Centro de Estudios Brasileños ; CEB/Revistas

Biblioteca de Filología Disponible , Anaya ; L/Revistas/NS 25

Biblioteca del Instituto de Iberoamérica Disponible , Biblioteca del Instituto de Iberoamérica ; IP/Revistas

Biblioteca Francisco de Vitoria Disponible , ; FV/Revistas

Biblioteca General Histórica Disponible , Biblioteca General Histórica ; BG/Revistas 1206 Las revistas se colocan en las estanterías por orden alfabético de su título, sin tener en cuenta los artículos (el, la, los, un, the, a, die...) por los que pueda comenzar

Dentro del título de la revista, se ordenan por Año, Volumen y Número